# **View User's Profile**

The Profile contains information unique to each CalATERS user, such as e-mail address, collective bargaining designation and unit, mailing address, residence address and default approver (person designated as the first level approver for Travel Advances and Expense Reimbursements).

These instructions will assist Approvers and Accounting Staff in viewing an employee's Profile while reviewing an Expense Reimbursement or Travel Advance form. This information is also viewable to Submitters and Preparers while creating an Expense Reimbursement or Travel Advance form for others.

| Table of Contents |                               |         |  |
|-------------------|-------------------------------|---------|--|
| Section           | Title                         | Page(s) |  |
| I.                | Viewing an Employee's Profile | 2       |  |
| II.               | Profile Information           | 3       |  |
| III.              | Mailing and Residence Address | 4       |  |
| IV.               | Organization                  | 5       |  |
| V.                | Detailed Account Coding       | 6       |  |
| VI.               | Long Term Assignment          | 7       |  |

## I. Viewing an Employee's Profile

To open an employee's Profile when reviewing an Expense Reimbursement or Travel Advance form, click **Edit** from the **Menu Bar**, then click **Profile**.

Example: To view an employee's Profile from an Expense Reimbursement form.

| Report Informa                                  | ition                      | Print Help                  | 1) From the Menu Bar, click on Edit. |  |
|-------------------------------------------------|----------------------------|-----------------------------|--------------------------------------|--|
| . P Profile                                     |                            | A Ender Galegories 4. Ex    | 2) Click Profile.                    |  |
| Eileen L McD<br>Total Expenses:<br>Report Name: | onald<br>85.00<br>02/06/03 | ca0803 SAC assigned by DAOT | and returned                         |  |
|                                                 |                            |                             |                                      |  |

Example: To view an employee's Profile from a Travel Advance form.

| 🖬 LauDefUCM6 Approver [Travel Advance Form: San Diego Training]                                      |                                      |                         |  |  |
|----------------------------------------------------------------------------------------------------|--------------------------------------|-------------------------|--|--|
| File Edit Hop<br>Profile<br>Back Next Save Notes Info Print Help                                     | 1) From the Menu Bar, click on Edit. | CalATERS Travel Advance |  |  |
| 1. Check Delivery Option 2. Travel Advance 3. Comple                                                 | 2) Click Profile.                    |                         |  |  |
| How would you like to receive your Travel Advance Check? Pick<br>Indicate date check is needed: 04/2 | up 💌<br>13/01 🗖                      |                         |  |  |

#### II. Profile Information

The first screen, **Profile Information** appears. Refer to **<u>Definitions</u>** on the CalATERS web site for information on specific fields.

When you have completed reviewing this screen, click the button to go to the next

screen in the Profile, or click Finished to exit the Profile and return to the Expense Reimbursement or Travel Advance form.

| Profile Information                                   | ×              |
|-------------------------------------------------------|----------------|
| 6                                                     |                |
| Profile Information                                   |                |
| User ID: EMPL238                                      | -              |
| Type of Requestor: Employee                           |                |
| Last name: McDonald                                   |                |
| First name. Eileen                                    | MI: L          |
| Email address: Ltaylor@sco.ca.gov                     |                |
| Business Phone: 916-444-4444                          |                |
| CB Description: R01 Rank/File - Admin/Finan/Staff Svo | 28             |
| You are enrolled in Direct Deposit: N                 |                |
|                                                       |                |
| Finished Cancel                                       | K Elaci Next 🖒 |

#### III. Mailing and Residence Address

Each employee should have a **Mailing Address**. This is the address used to mail Expense Reimbursement checks when the employee is not on direct deposit. **Residence Address** fields will also display when the residence address is different from the mailing address and is not on file with the Accounting Office.

When you have completed viewing information on this screen, click the button to go to

the next screen in the Profile, or click Finished to exit the Profile and return to the Expense Reimbursement or Travel Advance form.

| Profile Information       | ×                             |
|---------------------------|-------------------------------|
| Mailing Address:          |                               |
| Street: 500 Main Street   | City: Roseville               |
| State: CA                 | Zipcode: 95661-               |
| is your residence address | same as ma⊪ing address / jYes |
| Finished Cancel           | Sack Next →                   |

#### IV. Organization

The **Organization** screen displays the employee's **Dept Name**. The **Division Name**, **Bureau Name**, and **Unit Code** will display if the department requires these fields. The **Approver** (person designated as the first level approver for Travel Advances and Expense Reimbursements) and work address also display.

When you have completed viewing information on this screen, click the button to go to

the next screen in the Profile, or click Finished to exit the Profile and return to the Expense Reimbursement or Travel Advance form.

| Profile Information |                  |                 | ×             |
|---------------------|------------------|-----------------|---------------|
| Organization        |                  |                 |               |
| Dept Name:          | SCO/Sacramento   |                 |               |
| Division Name:      |                  |                 |               |
| Bureau Name:        | c                |                 |               |
| Unit Code:          |                  |                 |               |
| Approver:           | Debie L Lee      |                 |               |
| Street:             | 300 Capitol Mall |                 |               |
| City:               | Sacramento       |                 |               |
| State:              | CA               | ZipCode: 95814- |               |
|                     |                  |                 |               |
|                     |                  |                 |               |
|                     |                  |                 |               |
| Finished Can        | cel              |                 | ⇔ Back Next → |

#### V. Detailed Account Coding

The **Detailed Account Coding** fields are updated and maintained by your department's CalATERS System Administrator. These fields are used to determine the default-funding source for the employee's Expense Reimbursements.

Note: Your department will modify some fields on a fiscal year basis. Some fields may be blank.

Click the Next is button for the next screen in the Profile or click Finished to exit the Profile and return to the Expense Reimbursement or Travel Advance form.

| ofile Information    |          |                  |       |                 | 2       |
|----------------------|----------|------------------|-------|-----------------|---------|
| Account Coding Inf   | ormation |                  |       |                 |         |
| Fund Number:         | 0001     | Sub-Fund Number: |       | Fed Catalog:    |         |
| Organization Number: | AAAA     | Year of Statute: | 2001  | Element:        |         |
| Reference Number:    | 001      | Chapter:         |       | Component:      |         |
| Program/Category:    | 01/      | •                |       |                 |         |
| Detailed Coding:     | 2001 12  | 34 12345         |       | Task: 🗌         |         |
|                      |          |                  | F     | rime Account: 🛛 | 000     |
|                      |          |                  | Sub / | Account Code:   |         |
|                      |          |                  |       | Source:         |         |
|                      |          |                  |       |                 |         |
| Finished Can         | cel Pre  | epare/Submit For |       | 🔶 Back          | Next ⊏> |

### VI. Long Term Assignment (LTA)

A long-term assignment is a pre-approved business trip of more than 30 consecutive days.

If the employee is not on a long-term assignment, **No** will display or the field may be left blank. If the employee is on a long-term assignment, **Yes** will be selected and additional fields will display.

**Note:** Expense Reimbursement checks are sent to the address on the **Mailing Address** screen, not the **LTA Residence Address** or the **LTA Permanent Address**.

When you have completed viewing information on this screen, click the Finished button to exit the Profile and return to the Expense Reimbursement or Travel Advance form.

| Profile Information                         | ×                                |  |  |  |
|---------------------------------------------|----------------------------------|--|--|--|
| 6                                           |                                  |  |  |  |
| Long Term Assignment (LTA) Information      | m                                |  |  |  |
| Are you on a long term assignment? Yes      | <b>_</b>                         |  |  |  |
| Start date: 02/01/01 🔲 End date: 06/29/01 🔟 |                                  |  |  |  |
|                                             |                                  |  |  |  |
| LTA Residence address:                      | Permanent address:               |  |  |  |
| Street: LTA Street Address                  | Street: Permanent Street Address |  |  |  |
| City: LTA City                              | City: Perm City                  |  |  |  |
| State: CA ZipCode: 98101-                   | State: CA ZipCode: 95814-        |  |  |  |
|                                             |                                  |  |  |  |
|                                             |                                  |  |  |  |
| Finished Cancel                             | G Back Next 🔿                    |  |  |  |